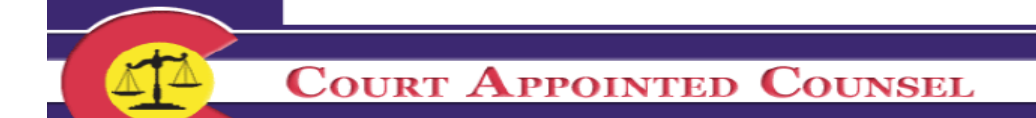

### **Court Appointed Counsel System Login**

Please log into the CAC website by clicking the link below or pasting it into your web browser.

https://www.its.courts.state.co.us/cac/

Enter Username and Password and select "Submit" to open the welcome screen.

|     | COURT APPOINTED COUNSEL                                                                                                    |
|-----|----------------------------------------------------------------------------------------------------|
|     | COURT AFFOINTED COUNSEL                                                                                                    |
|     | HARMING IN THE REAL PROPERTY OF THE PARTY OF THE PARTY OF             |
|     | Username: Password: Submit Reset                                                                                                    |
|     | Your security is important to us<br>Password Rules: Password should be a minimum of 8 characters.<br>Password must contain at least<br>- 1 Upper Case or Capital letter [A-Z]<br>- 1 Lower Case letter [a-z]<br>- 1 Number [0-9]<br>Present the number of the second second secon |
|     | Passwords will <b>not</b> be reusable for two years.<br>Passwords <b>should</b> be changed every 60 days.                                                                                                    |
| For | Software Support Please Contact ITS Customer Service (720) 625-5500 Email: customersupport@judicial.state.co.us<br>V1.6.7                                                                                                    |

# **Problems Logging In**

If you have problems logging in or setting your password please contact our **ITS Group** at **720-625-5800** (select option 1) or email at: <u>customersupport@judicial.state.co.us</u>

#### **Password rules**

In 60 days, the system will prompt you to change this password again. Below are the guidelines/rules that need to be used when creating a new password:

- 1. Password must be a minimum of 8 characters long.
- 2. Must contain at least 1 capital letter
- 3. Must contain at least 1 number.
- 4. May not include symbols or punctuation (\*&, !, ?, \_, etc.).
- 5. Passwords should be changed every 60 days; old passwords are not re-usable for 2 years.

# **Entering and Submitting Invoices**

Once logged in, you will begin at the Welcome screen (your "home" screen). On the welcome screen, you have the authorization to pay a law firm form, Chief Justice Directive's, SCAO contact names and other information, and the connection to your reports and billing.

To begin entering invoices, select "Counsel Options" from the upper right-hand part of the welcome screen. This will bring you to the page where you will be able to select flat fee or hourly invoices.

| 1                              |                                                                                                    | ourseast (                                                                                                    |                                                                                                    |
|--------------------------------|----------------------------------------------------------------------------------------------------|----------------------------------------------------------------------------------------------------|----------------------------------------------------------------------------------------------------|
|                                | COURT APPOINTED C                                                                                                    | OUNSEL                                                                                                    | A.C.                                                                                                    |
|                                |                                                                                                    | den all the                                                                                                    | the states                                                                                                    |
| ick Links                      |                                                                                                    | All and the second                                                                                                    |                                                                                                    |
| Select - V                     | Show Counsel Information                                                                                                    |                                                                                                    | Counsel Options                                                                                                    |
| p Documents<br>elect - V       | Welcome! P                                                                                                    | erforming activities for                                                                                                    | DAVID TEST                                                                                                    |
| sks<br>ne<br>ot <u>t</u>       | Note to Attorneys: To change your bi<br>Administrator's Office, Financial Serv<br>received and processed will result in your<br>your address with Attorney Registration<br>accounting system. | lling address please complete a new<br>ices Division staff. Any invoices sub<br>our checks going to the old address t<br>on <u>will not</u> change your billing infor | W9 and submit it to State Court<br>mitted prior to a new W9 being<br>that is currently on record. Changing<br>mation with the State of Colorado's |
|                                | If changing or leaving a law firm, plea<br>staff to revise your billing information<br>Attention Respondent Parent Course                                                                     | se contact State Court Administrato<br>as appropriate.                                                                                                    | r's Office, Financial Services Division                                                                                                    |
|                                | Respondent Parents' Counsel (ORPC) an                                                                                                    | d requires that all existing appointmen                                                                                                    | its be transferred to the ORPC, effective                                                                                                    |
| r <b>ms</b><br>stitute W9 Form | must be submitted through the Court Apr                                                                                                    | pointed Counsel System no later than .                                                                                                    | July 10, 2016. The Department will not                                                                                                    |
| h2Pay Form                     | be able to approve any RPC invoices after<br>shall be submitted to the ORPC.                                                                                                    | er this date. All RPC invoicing that inc                                                                                                    | ludes services on or after July 1, 2016                                                                                                    |
| idelines                       |                                                                                                    |                                                                                                    |                                                                                                    |
|                                | SCAO Con                                                                                                    | tact Information                                                                                                    | Forms                                                                                                    |
|                                | Financial Services Division<br>Attn: Court Appointed Counsel<br>State Court Administrator's Offi<br>1300 Broadway<br>Denver, 80203-5600                                                       | <b>Processing</b><br>ce                                                                                                    | Substitute W9 Form<br>Authorization To Pay Law Firm Form                                                                                          |
|                                |                                                                                                    |                                                                                                    |                                                                                                    |
|                                | Contact Direct                                                                                                    | Email                                                                                                    | Banking                                                                                                    |
|                                | CAC Payments (720) 625-5                                                                                                    | 873 <u>CACpayments@judicial.state.co.us</u>                                                                                                    | Direct Deposit Autnorization Form                                                                                                    |
|                                |                                                                                                    |                                                                                                    | 5111 1                                                                                                    |

# Flat Fee Invoices

1) Under "Functions", select "Request Contract Payments by Appointment" and click on "Submit." This will bring up the "Request Contract Payments" screen (next page) which lists all billable flat fee appointments.

| -                                 |                                                                                                    | EL ANTA                                                                                                    |
|-----------------------------------|----------------------------------------------------------------------------------------------------|----------------------------------------------------------------------------------------------------|
|                                   | Harry 11 1 1 1                                                                                                    | to a first report                                                                                                    |
| Links<br>lect -                   |                                                                                                    |                                                                                                    |
| 2                                 | Cour                                                                                                    | sel Options                                                                                                    |
| ct -                              |                                                                                                    |                                                                                                    |
|                                   | Counsel Name:                                                                                                    | Tax Id: SSN:                                                                                                    |
|                                   | Type: Both Attorney & Non-Attorney                                                                                                    | ey Bar#: Status: ACTV since 1981-12-08                                                                                                    |
| <u>clipse</u>                     | Your request may take a few minutes to displa<br>retrieve from our database.                                                                                                    | y due to the amount of information we need to search                                                                                                    |
| <u>clipse</u>                     | Your request may take a few minutes to displa<br>retrieve from our database.<br>Functions                                                                                                    | y due to the amount of information we need to search<br>Reports                                                                                                    |
| <u>clipse</u>                     | Your request may take a few minutes to display<br>retrieve from our database.<br>Functions                                                                                                    | y due to the amount of information we need to search<br><b>Reports</b><br>• List All Appointments                                                                                                    |
| <u>clipse</u>                     | Your request may take a few minutes to display<br>retrieve from our database.<br>Functions<br>Request Contract Payments by Appointment<br>Request Hourly Payments by Appointment                         | y due to the amount of information we need to search<br>Reports<br>Eist All Appointments<br>List Open Appointments                                                                                                    |
| <u>clipse</u>                     | Your request may take a few minutes to display<br>retrieve from our database.<br>Functions<br>Request Contract Payments by Appointment<br>Request Hourly Payments by Appointment                         | y due to the amount of information we need to search<br>Reports<br>List All Appointments<br>List Open Appointments<br>List Closed Appointments                                                                                                    |
| <u>clipse</u>                     | Your request may take a few minutes to displaretrieve from our database. Functions Request Contract Payments by Appointment Request Hourly Payments by Appointment                                       | y due to the amount of information we need to search<br><b>Reports</b>                                                                                                    |
| <u>clipse</u>                     | Your request may take a few minutes to display<br>retrieve from our database.<br>Functions<br>Request Contract Payments by Appointment<br>Request Hourly Payments by Appointment                         | y due to the amount of information we need to search<br>Reports<br>• List All Appointments<br>• List Open Appointments<br>• List Closed Appointments<br>• List Concurrent Appointments<br>• Request Contract Obligation Ending Report                                                                                                    |
| <u>clipse</u>                     | Your request may take a few minutes to display<br>retrieve from our database.<br>Functions Request Contract Payments by Appointment Request Hourly Payments by Appointment Close An Appointment          | y due to the amount of information we need to search<br>Reports<br>• List All Appointments<br>• List Open Appointments<br>• List Closed Appointments<br>• List Concurrent Appointments<br>• Request Contract Obligation Ending Report<br>• Request Unsubmitted Invoices Report                                                                          |
| s<br>ute W9 Form                  | Your request may take a few minutes to display<br>retrieve from our database.<br>Functions<br>Request Contract Payments by Appointment<br>Request Hourly Payments by Appointment<br>Close An Appointment | y due to the amount of information we need to search<br>Reports<br>• List All Appointments<br>• List Open Appointments<br>• List Closed Appointments<br>• List Concurrent Appointments<br>• Request Contract Obligation Ending Report<br>• Request Unsubmitted Invoices Report<br>• Request Submitted Invoices Report                                   |
| s<br>ute W9 Form<br>av Form<br>rm | Your request may take a few minutes to display<br>retrieve from our database.<br>Functions<br>Request Contract Payments by Appointment<br>Request Hourly Payments by Appointment<br>Close An Appointment | y due to the amount of information we need to search<br>Reports<br>• List All Appointments<br>• List Open Appointments<br>• List Closed Appointments<br>• List Concurrent Appointments<br>• Request Contract Obligation Ending Report<br>• Request Unsubmitted Invoices Report<br>• Request Submitted Invoices Report<br>• Request COFRS Payment Report |

2) Find the appropriate case you would like to bill on, click on "Open Invoice" in the first column. This will bring you to the "Contract Payment Request" page (see examples of the mental health and truancy flat fee process below)

\*\*\*Make sure that you are adding a payment to the correct case number/district since case sequence numbers are duplicated across districts\*\*\*

| Co                   | UPT A PE               | OINTED                         | COUN            | SET                 | All a          |                                                                                                    | -                  |
|----------------------|------------------------|--------------------------------|-----------------|---------------------|----------------|----------------------------------------------------------------------------------------------------|--------------------|
| EL CO                | URI APP                | UINTED                         | COUN            | SEL                 | 12 - 6 -       | The second second second second second second second second second second second second second second second se | _                  |
|                      |                        |                                |                 |                     |                |                                                                                                    |                    |
| A&.14                | Mahay II               | 離身長しい                          | 18.3            |                     | ( T            | a stor                                                                                                    | No. Com            |
| iick Links           |                        |                                |                 |                     |                |                                                                                                    |                    |
| - Select - 🔹         |                        | Da                             | www.entf        | 1 and ma a          | 4 Darma        | -                                                                                                    |                    |
| In December 1        |                        | Rec                            | quest C         | ontrac              | t Payme        | ents                                                                                                    |                    |
| Select o             |                        |                                |                 |                     |                |                                                                                                    |                    |
| Select -             | C                      | ounsel Name:                   |                 | Ta                  | x Id:          | SSN:                                                                                                    |                    |
| sks                  | Ty                     | pe: Both Attorney              | & Non-Attor     | ney Bar#:           | Status: ACT    | V since 1981-12                                                                                                 | 2-08               |
| me                   |                        |                                | 9               | 1                   |                |                                                                                                    | × 1                |
| DN Eclipse           | Counsel Options        | 3                              |                 |                     |                |                                                                                                    |                    |
|                      | <u>counser options</u> | 10                             |                 |                     |                |                                                                                                    |                    |
|                      |                        | County &<br>District           | Start<br>Date   | Closed<br>Date      | Case<br>Number | Party<br>Name                                                                                                   | Role               |
|                      | Action                 | Appt Type                      | Payment<br>Type | Payments<br>Entered | Bills<br>Paid  | Max<br>Amount                                                                                                   | Amount<br>Approved |
|                      | Open Invoice           | 3-18<br>Arapahoe (District)    | 2019-05-15      | Open                | 2019 MH        |                                                                                                    | СТА                |
|                      | Open mode              | Mental Health                  | C (100%)        | No                  | No             | \$923.00                                                                                                    | \$0.00             |
|                      | Open Invoice           | 1-17<br>Adams (Brighton)       | 2019-05-14      | Open                | 2019 MH        |                                                                                                    | CTA                |
|                      | Sect mode              | Mental Health                  | C (100%)        | Yes                 | No             | \$923.00                                                                                                    | \$0.00             |
|                      | Onen Invoice           | 3-18<br>Arapahoe (District)    | 2019-05-14      | Open                | 2019 MH        |                                                                                                    | CTA                |
| orms                 | Open Invoice           | Mental Health                  | C (100%)        | Yes                 | No             | \$923.00                                                                                                    | \$0.00             |
| th2Pay Form          | Open Invoice           | 18-18<br>Douglas (Castle Rock) | 2019-05-14      | Open                | 2019 MH        | 1                                                                                                    | СТА                |
| H Form               | Open myoice            | Mental Health                  | C (100%)        | Yes                 | No             | \$923.00                                                                                                    | \$0.00             |
| olicies & Guidelines | Onen Invoice           | 3-18<br>Arapahoe (District)    | 2019-05-13      | Open                | 2019 MH        |                                                                                                    | CTA                |
| 2                    | Open myoice            | Mental Health                  | C (100%)        | Yes                 | No             | \$923.00                                                                                                    | \$0.00             |
|                      | Open Invoice           | 3-18<br>Arapahoe (District)    | 2019-05-13      | Open                | 2019 MH        |                                                                                                    | CTA                |
|                      |                        | Mental Health                  | C (100%)        | Yes                 | No             | \$923.00                                                                                                    | \$0.00             |

If you have any questions regarding your appointments (i.e. appointment is not appearing on the Request Contract Payments List; appointment has incorrect appointment/start date; appointment is wrong case type; appointment is set up with the wrong respondent) please contact the court directly since they are responsible for entering appointments.

# **Mental Health Contract Flat Fee Billing**

- 1) Find the appropriate case you would like to bill on, click on "Open Invoice".
- 2) Enter the "Payment Service Date" (should be the appointment date for the initial or supplemental appointment).
- 3) Select the "Type of Payment Request" (Initial or Supplemental).
- 4) Make a selection in the "Client Meeting Section" generally it will be the first selection whereas you'll enter the date you first met with client (either in person, by phone, or written correspondence).
- 5) Click on "Add Invoice Item" at the bottom of the page.

| ocuments     | Ţ                                                                              | vpe: Both Attor                                        | ney & Non-A                                                                                                    | ttorney Bar#:                                       | Status: ACT        | V since 1981-12-08    |                 |  |  |  |  |
|--------------|--------------------------------------------------------------------------------|--------------------------------------------------------|----------------------------------------------------------------------------------------------------|-----------------------------------------------------|--------------------|-----------------------|-----------------|--|--|--|--|
|              | Appointment                                                                    | Appointment<br>Type                                    | Start<br>Date                                                                                                    | Court<br>Location                                   | Case               | Party<br>Name         | Payment<br>Type |  |  |  |  |
|              | 100265244                                                                      | Mental Health                                          | 2019-05-15                                                                                                    | Arapahoe (District)                                 | 2019 MH            |                       | Contract        |  |  |  |  |
| 58           | Counsel Options                                                                | View Prior Bill                                        | ing                                                                                                    |                                                     |                    |                       |                 |  |  |  |  |
|              |                                                                                | C                                                      | ontra                                                                                                    | ct Paymer                                           | nt Reque           | est                   |                 |  |  |  |  |
|              |                                                                                |                                                        |                                                                                                    | New Invoid                                          | ce                 |                       |                 |  |  |  |  |
|              | Invoice I<br>Invoice                                                           | Begin Date: 05/2<br>End Date: 05/2                     | 15/2019<br>15/2021                                                                                                    |                                                     |                    |                       |                 |  |  |  |  |
|              | Payment Se                                                                     | rvice Date: 05/                                        | 15/2019                                                                                                    | *(Required) MM/DI                                   | D YYYY             |                       |                 |  |  |  |  |
| 100 5000     | Con                                                                            | tract Type: M                                          | ental Health                                                                                                    | <u>x 540 05 05 00 00 00 00 00 00 00 00 00 00 00</u> |                    |                       |                 |  |  |  |  |
| Form         | Type of Paymer                                                                 | Type of Payment Request:   Initial  Subsequent Payment |                                                                                                    |                                                     |                    |                       |                 |  |  |  |  |
| & Guidelines | Client Meet                                                                    | ing Section                                            |                                                                                                    |                                                     |                    |                       |                 |  |  |  |  |
|              | Please                                                                         | select one: 🛞                                          | I have met w                                                                                                    | with my appointed el                                | ient on: 05/15/20  | 019                   |                 |  |  |  |  |
|              |                                                                                | 0                                                      | I have met w                                                                                                    | with my client's repre                              | sentative          |                       |                 |  |  |  |  |
|              |                                                                                |                                                        | Insert repre                                                                                                    | sentative name here:                                | :                  |                       |                 |  |  |  |  |
|              |                                                                                |                                                        | Insert date of                                                                                                    | of meeting here:                                    |                    |                       |                 |  |  |  |  |
|              |                                                                                | 0                                                      | I have NOT                                                                                                    | met with either of th                               | ne above, and      |                       |                 |  |  |  |  |
|              |                                                                                |                                                        | do not exped                                                                                                    | ct to, for the followin                             | ng reason: (max 20 | 00 characters)        |                 |  |  |  |  |
|              |                                                                                |                                                        | -                                                                                                    |                                                     |                    |                       |                 |  |  |  |  |
|              |                                                                                |                                                        |                                                                                                    |                                                     |                    |                       |                 |  |  |  |  |
|              |                                                                                |                                                        |                                                                                                    |                                                     |                    | 11                    |                 |  |  |  |  |
|              |                                                                                | Б                                                      | By entering th                                                                                                    | is payment request, o                               | contractor attest  | s that date indicated | above is        |  |  |  |  |
|              | accurate and true and contractor has and will maintain records of all work and |                                                        |                                                                                                    |                                                     |                    |                       |                 |  |  |  |  |
|              |                                                                                | а                                                      | accurate and true and contractor has and will maintain records of all work and<br>activities performed for this appointment and will make all such records available |                                                     |                    |                       |                 |  |  |  |  |

**\*\*\*Note:** If the CAC system does not accept a payment item as you expected, there is a problem with one of three things, all have to do with your dates:

- 1. Look at the numbering format you have used in <u>all</u> your dates (has to be MM/DD/YYYY)
- 2. Your invoice begin and end dates (cannot start before your appointment date)
- 3. Your Dates of Service (have to use dates that are within your invoice begin and end dates)\*\*\*

6) Confirm all data in the contract payment request. If you do wish to create the invoice, select "Submit".

| An                                                              |             |                                                                                                    |                                                                                                    |                                   |                                                                                                    |                                                                                                    |                                                                                  |
|-----------------------------------------------------------------|-------------|----------------------------------------------------------------------------------------------------|----------------------------------------------------------------------------------------------------|-----------------------------------|----------------------------------------------------------------------------------------------------|----------------------------------------------------------------------------------------------------|----------------------------------------------------------------------------------|
|                                                                 | URT APPO    | INTED                                                                                                    | Counsi                                                                                                    | EL                                | he for                                                                                             |                                                                                                    |                                                                                  |
|                                                                 |             | traijen)                                                                                                    |                                                                                                    |                                   |                                                                                                    |                                                                                                    | _                                                                                |
| A & 41                                                          | Halan II    | 1                                                                                                    | 10.2.                                                                                                    | 10                                | the state                                                                                          | Acre                                                                                                    | a come                                                                           |
| k Links                                                         |             |                                                                                                    |                                                                                                    |                                   |                                                                                                    |                                                                                                    |                                                                                  |
| elect -                                                         | Cour        | nsel Name:                                                                                                    |                                                                                                    | Tax Id                            | l:                                                                                                 | SSN:                                                                                                    |                                                                                  |
| Documents                                                       | Туре        | : Both Attorney                                                                                                    | & Non-Attorney                                                                                                    | Bar#:                             | Status: ACTV                                                                                       | since 1981-12-                                                                                                    | 08                                                                               |
| ect - 🔻                                                         | Appointment | Appointment<br>Type                                                                                                    | Start<br>Date                                                                                                    | Court<br>Location                 | Case                                                                                               | Party<br>Name                                                                                                    | Payment<br>Type                                                                  |
| s                                                               | 100229018   | Mental Health                                                                                                    | 2017-09-05 Bro                                                                                                    | oomfield County                   | 2017 MH                                                                                            |                                                                                                    | Contract                                                                         |
|                                                                 |             |                                                                                                    |                                                                                                    |                                   |                                                                                                    |                                                                                                    |                                                                                  |
|                                                                 |             | Invoice                                                                                                    | 2137541455-1                                                                                                    | State                             | IC Pondi                                                                                           | na Submie                                                                                                    | sion                                                                             |
|                                                                 | Pava        | Invoice: 2                                                                                                    | 2137541455-1                                                                                                    | Statu                             | us: Pendi<br>Maxir                                                                                 | ng Submis                                                                                                    | sion                                                                             |
|                                                                 | Payr        | Invoice: 2<br>ment Number: 2<br>Begin Date: 2                                                                                           | 2137541455-1<br>2139709889<br>2017-09-05                                                                                                    | Statu                             | us: Pendi<br>Maxin                                                                                 | ng Submis<br>num Allowed:<br>el Owes State:                                                                                   | sion<br>\$ 865.00<br>\$ 0.00                                                     |
|                                                                 | Рауг        | Invoice: 2<br>ment Number: 2<br>Begin Date: 2<br>End Date: 2                                                                            | 2137541455-1<br>2139709889<br>2017-09-05<br>2019-09-05                                                                                                  | Statu                             | us: Pendi<br>Maxin<br>Counse<br>Payment ar                                                         | ng Submis<br>num Allowed:<br>el Owes State:<br>nount to date:                                                                 | sion<br>\$ 865.00<br>\$ 0.00<br>\$ 273.00                                        |
|                                                                 | Payı        | Invoice: 2<br>ment Number: 2<br>Begin Date: 2<br>End Date: 2<br>Service Date: 2                                                         | 2137541455-1<br>2139709889<br>2017-09-05<br>2019-09-05<br>2019-05-15                                                                                    | Statu                             | us: Pendi<br>Maxin<br>Couns<br>Payment ar<br>requests pend                                         | ng Submis<br>num Allowed:<br>el Owes State:<br>nount to date:<br>ling approval:                                               | sion<br>\$ 865.00<br>\$ 0.00<br>\$ 273.00<br>\$ 0.00                             |
|                                                                 | Рауг        | Invoice: 2<br>ment Number: 2<br>Begin Date: 2<br>End Date: 2<br>Service Date: 2<br>Service Type:                                        | 2137541455-1<br>2139709889<br>2017-09-05<br>2019-09-05<br>2019-05-15<br>Mental Health                                                                   | Statu<br>Payment n<br>Remaining b | US: Pendi<br>Maxin<br>Counse<br>Payment an<br>requests pend<br>balance <u>befor</u>                | ng Submis<br>num Allowed:<br>el Owes State:<br>nount to date:<br>ling approval:<br>e this request:                            | \$ 865.00<br>\$ 865.00<br>\$ 273.00<br>\$ 0.00<br>\$ 592.00                      |
| ns                                                              | Payı        | Invoice: 2<br>ment Number: 2<br>Begin Date: 2<br>End Date: 2<br>Service Date: 2<br>Service Type:<br>Payment:                            | 2137541455- 1<br>2139709889<br>2017-09-05<br>2019-09-05<br>2019-05-15<br>Mental Health<br>Subsequent<br>Mental Health                                   | Statu<br>Payment n<br>Remaining b | US: Pendi<br>Maxin<br>Counse<br>Payment an<br>requests pend<br>balance <u>befor</u><br>Current Inv | ng Submis<br>num Allowed:<br>el Owes State:<br>nount to date:<br>ling approval:<br>e this request:<br>roice Amount:           | sion<br>\$ 865.00<br>\$ 0.00<br>\$ 273.00<br>\$ 0.00<br>\$ 592.00<br>\$ 198.00   |
| ns<br>litute W9 Form<br>2Pay Form                               | Payı        | Invoice: 2<br>ment Number: 2<br>Begin Date: 2<br>End Date: 2<br>Service Date: 2<br>Service Type:<br>Payment:<br>Indigency: 3            | 2137541455- 1<br>2139709889<br>2017-09-05<br>2019-09-05<br>2019-05-15<br>Mental Health<br>Subsequent<br>Mental Health<br>Yes, Indigent                  | Statu<br>Payment n<br>Remaining b | US: Pendi<br>Maxin<br>Counse<br>Payment an<br>requests pend<br>balance <u>befor</u><br>Current Inv | ng Submis<br>num Allowed:<br>el Owes State:<br>nount to date:<br>ling approval:<br>e this request:<br>roice Amount:           | sion<br>\$ 865.00<br>\$ 273.00<br>\$ 0.00<br>\$ 592.00<br>\$ 198.00              |
| ms<br>titute W9 Form<br>2Pay Form<br>Form<br>Gene & Cavideliner | Рауг        | Invoice: 2<br>ment Number: 2<br>Begin Date: 2<br>End Date: 2<br>Service Date: 2<br>Service Type:<br>Payment:<br>Indigency: 3<br>This Ap | 2137541455- 1<br>2139709889<br>2017-09-05<br>2019-09-05<br>2019-05-15<br>Mental Health<br>Subsequent<br>Mental Health<br>Yes, Indigent<br>pointment has | Statu<br>Payment n<br>Remaining b | US: Pendi<br>Maxin<br>Counse<br>Payment an<br>requests pend<br>palance <u>befor</u><br>Current Inv | ng Submis<br>num Allowed:<br>el Owes State:<br>nount to date:<br>ling approval:<br>e this request:<br>roice Amount:<br>roice. | sion<br>\$ 865.00<br>\$ 273.00<br>\$ 273.00<br>\$ 0.00<br>\$ 592.00<br>\$ 198.00 |

### **Truancy Contract Flat Fee Billing**

- 1) Find the appropriate case you would like to bill on, click on "Open Invoice".
- 2) Enter the "Payment Service Date" (should be the appointment date).
- 3) Select Initial under "Type of Payment Request" (initial) \*\*\*Truancy Contract Flat Fee billing does not allow for a supplemental or subsequent fees as MH contract billing does\*\*\*.
- 4) Make a selection in the "Client Meeting Section" generally it will be the first selection whereas you'll enter the date you first met with client (either in person, by phone, or written correspondence).
- 5) Click on "Add Invoice Item" at the bottom of the page.

|                 | Cour                                                                                                    | Both Atton                                                                                                    | 8                                                                                                    |                                                                                                    |                                                                                                    |                                                                  | 8      |
|-----------------|----------------------------------------------------------------------------------------------------|----------------------------------------------------------------------------------------------------|----------------------------------------------------------------------------------------------------|----------------------------------------------------------------------------------------------------|----------------------------------------------------------------------------------------------------|------------------------------------------------------------------|--------|
|                 | Appointment                                                                                                    | Appointmen<br>Type                                                                                                    | Date                                                                                                    | Location                                                                                                    | Case                                                                                                    | Name                                                             | Typ    |
|                 | 100121453                                                                                                    | Truancy                                                                                                    | 2013-06-18                                                                                                    | Denver (Juvenile)                                                                                                    |                                                                                                    |                                                                  | Fontra |
| Counsel Options | View Prior                                                                                                    | Billing                                                                                                    |                                                                                                    |                                                                                                    | 1                                                                                                    |                                                                  |        |
|                 |                                                                                                    |                                                                                                    | Contro                                                                                                    | at Dayman                                                                                                    | t Doguo                                                                                                    |                                                                  |        |
|                 |                                                                                                    |                                                                                                    | Contra                                                                                                    | ct Faymen                                                                                                    | it Keque:                                                                                                    | st.                                                              |        |
|                 |                                                                                                    |                                                                                                    |                                                                                                    | New Invo                                                                                                    | ice                                                                                                    |                                                                  |        |
| Involue         | Bagin Datas O                                                                                                  | 6/18/2012                                                                                                    |                                                                                                    |                                                                                                    |                                                                                                    |                                                                  |        |
| Invoice         | ce End Date: 0                                                                                                 | 6/18/2014                                                                                                    |                                                                                                    |                                                                                                    |                                                                                                    |                                                                  |        |
| Payment S       | Service Date:                                                                                                  | 06/18/2013                                                                                                    | -(R                                                                                                    | equired) MM/DD/Y                                                                                                    | XXX                                                                                                    |                                                                  |        |
| Co              | ontract Type:                                                                                                  | Truancy                                                                                                    |                                                                                                    |                                                                                                    |                                                                                                    |                                                                  |        |
| Type of Paym    | ent Request:                                                                                                   | Initial                                                                                                    |                                                                                                    |                                                                                                    |                                                                                                    |                                                                  |        |
| Client Mee      | eting Section                                                                                                  |                                                                                                    |                                                                                                    |                                                                                                    |                                                                                                    |                                                                  |        |
|                 | the second second second second second second second second second second second second second second second s | C                                                                                                    |                                                                                                    | Contraction of the second second second second second second second second second second second second second s                                                                                                    | 1000000                                                                                                    | BX8                                                              |        |
| Pleas           | se select one:                                                                                                 | I have met                                                                                                    | t with my app                                                                                                    | ointed client on:                                                                                                    | 5/20/2013                                                                                                    | LarXal                                                           |        |
| Pleas           | e select one:                                                                                                  | I have met                                                                                                    | T met with m                                                                                                    | ointed client on: [6                                                                                                    | s/20/2013                                                                                                    |                                                                  |        |
| Pleas           | e select one:                                                                                                  | <ul> <li>I have met</li> <li>I have NO</li> <li>the reason i</li> </ul>                                                                                                    | T met with my app                                                                                                    | ovinted client on: [6]<br>by client, and do no<br>w. Pursuant to my                                                                                                    | of expect to, for<br>contract, I unde                                                                                                    | rstand                                                           |        |
| Pleas           | e select one:                                                                                                  | I have met<br>I have NO<br>the reason i<br>that I can in                                                                                                    | T met with my app<br>T met with m<br>indicated below<br>instead bill for                                                                                                    | winted client on: [6]<br>by client, and do no<br>w. Pursuant to my<br>up to one hour of r                                                                                                    | of expect to, for<br>contract, I under<br>my time, at the                                                                                                    | rstand                                                           |        |
| Pleas           | e select one:                                                                                                  | I have met<br>I have NO<br>the reason i<br>that I can is<br>rate authori                                                                                                    | t with my app<br>T met with m<br>indicated belo<br>instead bill for<br>ized by the Su                                                                                                    | winted client on:<br>by client, and do no<br>w. Pursuant to my<br>up to one hour of t<br>spreme Court. (max                                                                                                    | nt expect to, for<br>contract, I under<br>my time, at the<br>200 characters)                                                                                                    | rstand                                                           |        |
| Pleas           | se select one:                                                                                                 | I have met<br>I have NO<br>the reason i<br>that I can in<br>rate authori                                                                                                    | T met with my app<br>T met with m<br>indicated belo<br>instead bill for<br>ized by the Su                                                                                                    | winted client on: [6<br>by client, and do no<br>w. Pursuant to my<br>up to one hour of r<br>preme Court. (max                                                                                                    | at expect to, for<br>contract, I under<br>my time, at the<br>200 characters)                                                                                                    | rstand                                                           | -      |
| Pleas           | se select one:                                                                                                 | I have met I have NO the reason i that I can ii rate authori                                                                                                    | with my app<br>T met with m<br>indicated belo<br>nstead bill for<br>ized by the Su                                                                                                    | ointed client on: [6<br>by client, and do no<br>w. Pursuant to my -<br>up to one hour of t<br>ppreme Court. (max                                                                                                    | # expect to, for<br>contract, I unde<br>my time, at the<br>200 characters)                                                                                                    | rstand                                                           | *      |
| Pleas           | e select one:                                                                                                  | I have met I have met I have NO the reason i that I can ii rate authori                                                                                                    | t with my app<br>T met with m<br>indicated belo<br>natead bill for<br>ized by the Su                                                                                                    | iointed client on: [6<br>ay client, and do nao<br>w. Pursuant to my<br>up to one hour of r<br>preme Court. (max                                                                                                    | expect to, for<br>contract, I unde<br>my time, at the<br>200 characters)                                                                                                    | rstand                                                           | X      |
| Pleas           | e select one:                                                                                                  | I have met I have met I have NO the reason i that I can ii rate authori My payme Total secure                                                                                                    | t with my app<br>T met with m<br>indicated belov<br>instead bill for<br>ized by the Su<br>ent request is 1                                                                                             | onited client on: [6<br>yy client, and do no<br>w. Pursuant to my<br>up to one hour of r<br>preme Court. (max                                                                                                    | <pre>sr2012013 t expect to, for contract, I unde my time, at the 200 characters) sr. (ex .25, .5, 1,</pre>                                                                                                    | rstand<br>etc.)                                                  | *      |
| Pleas           | e select one:                                                                                                  | I have met I have need I have NO the reason is that I can is rate authorities My payment Total reque                                                                                                    | t with my app<br>PT met with m<br>indicated belown<br>instead bill for<br>ized by the Su<br>ent request is the<br>sst: \$ 0                                                                            | for hou                                                                                                    | <pre>sr20/2013 t expect to, for contract, I under my time, at the 200 characters) at. (ex.25,.5, 1,</pre>                                                                                                    | rstand<br>erc.)                                                  | *<br>* |
| Pleas           | e select one:                                                                                                  | I have met I have met I have NO the reason i that I can in rate authori My payme Total reque y entering this                                                                                                    | t with my app<br>or met with m<br>indicated below<br>instead bill for<br>ized by the Su<br>ent request is 1<br>sst: \$ 0<br>payment reque                                                              | cointed client on: [6<br>yy client, and do no<br>w. Pursuant to my<br>up to one hour of r<br>preme Court. (max<br>for hou<br>concentration hou<br>concentration attempts)                                             | <pre># expect to, for<br/>contract, I under<br/>my time, at the<br/>200 characters)<br/>at. (ex.25.5, 1,<br/>sts that date inda</pre>                                                                                                | etc.)                                                            | *      |
| Pleas           | e select one:<br>B                                                                                             | I have met I have met I have met I have met It have not It have not <td>t with my app<br/>or met with m<br/>indicated belo-<br/>natead bill for<br/>ized by the Su<br/>ent request is 1<br/>set: \$ 0<br/>payment requ<br/>ue and contra</td> <td>toointed client on: [6<br/>y client, and do no<br/>w. Pursuant to my<br/>up to one hour of t<br/>preme Court. (max<br/>for hour<br/>Calculato<br/>test, contractor attest<br/>tor hour and will mu</td> <td><pre>vr2012013<br/>vt expect to, for<br/>contract, I under<br/>my time, at the<br/>200 characters)<br/>ar. (ex.25, .5, I,<br/>st. (ex.25, .5, I,<br/>st. that date inda<br/>alniain records</pre></td> <td>etc.)</td> <td>×</td> | t with my app<br>or met with m<br>indicated belo-<br>natead bill for<br>ized by the Su<br>ent request is 1<br>set: \$ 0<br>payment requ<br>ue and contra                                               | toointed client on: [6<br>y client, and do no<br>w. Pursuant to my<br>up to one hour of t<br>preme Court. (max<br>for hour<br>Calculato<br>test, contractor attest<br>tor hour and will mu                            | <pre>vr2012013<br/>vt expect to, for<br/>contract, I under<br/>my time, at the<br/>200 characters)<br/>ar. (ex.25, .5, I,<br/>st. (ex.25, .5, I,<br/>st. that date inda<br/>alniain records</pre>                                    | etc.)                                                            | ×      |
| Pleas           | e select one:<br>B,<br>a<br>a                                                                                  | I have meter<br>I have meter<br>that I can in<br>rate author<br>market author<br>My payme<br>Total reque<br>y entering this<br>course and tr<br>colorida perfor                                                                                                    | t with my app<br>of met with m<br>indicated belov<br>natead bill for<br>ized by the Su<br>ent request is 1<br>sst: \$0<br>payment requ<br>us and contra<br>med for this a                              | to inted client on: [6<br>by client, and do no<br>w. Pursuant to my .<br>up to one hour of r<br>preme Court. (max<br>for hour<br>Colculato<br>mest, contractor attes<br>for contractor attes<br>for contractor attes. | <pre>sr2012013 et expect to, for contract, I unden my time, at the 200 eharacters) st. (ex.25,.5, 1, sts that date inda antain records I make all such</pre>                                                                         | etc.)<br>(cated above is<br>of all work and<br>records available | ×      |
| Pleas           | B<br>B<br>B<br>B<br>B<br>B<br>B<br>B<br>B<br>B<br>B<br>B<br>B<br>B<br>B<br>B<br>B<br>B<br>B                    | I have mote<br>I have mote<br>the reason i<br>that I can in<br>rate author<br>My payme<br>Total reque<br>y entering this<br>courate and in:<br>environment of the<br>second second second<br>SC40 when                                                                                                    | The twith my app<br>of met with my<br>indicated belon<br>stead bill for<br>ized by the Su<br>ent request is for<br>the st: \$ 0<br>poyment reque<br>us and contras<br>med for this a<br>requested, sub | toointed client on: [f<br>yr client, and do na<br>w. Pursuant to my<br>up to one kour of i<br>preme Court. (max<br>for how<br>contactor attents<br>too has and will me<br>poolithem and will me                       | <ul> <li>wr 2012013</li> <li>wr expect to, for<br/>contract, I under<br/>my time, at the<br/>200 characters)</li> <li>st. (ex.25, .5, I,<br/>sts that date ind<br/>antiain records<br/>in make all such<br/>nt privilege.</li> </ul> | etc.)<br>(cated above is<br>of all work and<br>records available | ×      |

6) Confirm all data in the contract payment request. If you wish to create invoice, select "Submit".

| Coun        | sel Name: J.                                                                                     | AMES, PHII                                                                                                    |                                                                                                    |                                                                                                    |                                                                                                    | 40.000                                                                                                    | 1900                                                                                                    |
|-------------|--------------------------------------------------------------------------------------------------|----------------------------------------------------------------------------------------------------|----------------------------------------------------------------------------------------------------|----------------------------------------------------------------------------------------------------|----------------------------------------------------------------------------------------------------|----------------------------------------------------------------------------------------------------|----------------------------------------------------------------------------------------------------|
| Appointment | Appointment                                                                                      | Start                                                                                                    | Court                                                                                                    | Case                                                                                                    | Party                                                                                                    | Payment                                                                                                    |                                                                                                    |
| 100121453   | Тазарат                                                                                          | 2013.06.19                                                                                                    | Danuar (huranila)                                                                                                    | 11.                                                                                                    | Name                                                                                                    | Ivbe                                                                                                    |                                                                                                    |
| Payment N   | umber: 21384                                                                                     | 56785                                                                                                    |                                                                                                    |                                                                                                    | Maximu                                                                                                    | m Allowed:                                                                                                    | \$ 750.0                                                                                                    |
| Begi        | in Date: 2013-                                                                                   | 06-18                                                                                                    |                                                                                                    |                                                                                                    | Counsel C                                                                                                    | Owes State:                                                                                                    | \$ 0.0                                                                                                    |
| Servic      | e Date: 2014-                                                                                    | 06-18                                                                                                    |                                                                                                    | Payment                                                                                                    | requests pendir                                                                                                    | g approval:                                                                                                    | 500                                                                                                    |
| Servic      | e Type: True                                                                                     | ncv                                                                                                    |                                                                                                    | Remaining                                                                                                    | balance before th                                                                                                    | nis request:                                                                                                    | \$ 750.0                                                                                                    |
| P           | ayment: Initi                                                                                    | al                                                                                                    |                                                                                                    |                                                                                                    | Current Invoi                                                                                                    | ce Amount:                                                                                                    | \$ 146.0                                                                                                    |
|             | Con                                                                                              |                                                                                                    |                                                                                                    |                                                                                                    |                                                                                                    |                                                                                                    |                                                                                                    |
|             | Court<br>Type<br>Appointment<br>100121453<br>ions<br>Payment N<br>Begi<br>Er<br>Servic<br>Servic | Counsel Name: J<br>Type: Both Attorne<br>Appointment<br>100121453 Truancy<br>ions<br>Invoice: 21372<br>Payment Number: 21384<br>Begin Date: 2013-<br>End Date: 2013-<br>Service Type: Trua<br>Date: 2014-<br>Service Type: Trua | Counsel Name: JAMES, PHII<br>Type: Both Attorney & Non-Att<br>Appointment Start<br>100121453 Truancy 2013-06-18<br>CO<br>Invoice: 2137290455-0<br>Payment Number: 2138456785<br>Begin Date: 2013-06-18<br>End Date: 2013-06-18<br>Service Date: 2013-06-18<br>Service Type: Truancy<br>Initial | Counsel Name: JAMES, PHILIF<br>Type: Both Attorney & Non-Atton<br>Appointment Appointment Start Location<br>100121453 Truancy 2013-06-18 Denver (Juvenile)<br>Confirm Cont<br>Invoice: 2137290455-0<br>Payment Number: 2138456785<br>Begin Date: 2013-06-18<br>End Date: 2013-06-18<br>Service Date: 2013-06-18<br>Service Type: Truancy<br>Initial | Counsel Name: JAMES, PHILLI<br>Type: Both Attorney & Non-Attor<br>Appointment Type<br>100121453 Truancy 2013-06-18 Denver (Juvenile)<br>Confirm Contract Pay<br>Invoice: 2137290455-0 Status: P<br>Payment Number: 2138456785<br>Begin Date: 2013-06-18<br>End Date: 2013-06-18<br>Service Date: 2013-06-18<br>Service Type: Truancy<br>Initial | Counsel Name: JAMES, PHILIF<br>Type: Both Attorney & Non-Attor<br>Appointment Type Start Location Case Party<br>100121453 Truancy 2013-06-18 Denver (Juvenile)<br>Confirm Contract Payment Re-<br>Invoice: 2137290455-0 Status: Pending S<br>Payment Number: 2138456785 Maximu<br>Begin Date: 2013-06-18 Counsel C<br>End Date: 2013-06-18 Payment amo<br>Service Date: 2013-06-18 Payment requests pendin<br>Service Type: Truancy Remaining balance before the<br>Intitial | Counsel Name: JAMES, PHILIF<br>Type: Both Attorney & Non-Attorn<br>Appointment Type Date Court Case Party Payment<br>100121453 Truancy 2013-06-18 Denver (Juvenile) t<br>Confirm Contract Payment Request<br>Invoice: 2137290455-0 Status: Pending Submission<br>Payment Number: 2138456785 Maximum Allowed:<br>Begin Date: 2013-06-18 Counsel Owes State:<br>End Date: 2013-06-18 Payment requests pending approval:<br>Service Date: 2013-06-18 Payment requests pending approval:<br>Service Type: Truancy Date Payment requests pending approval:<br>Service Type: Truancy Date Payment requests pending approval:<br>Service Type: Truancy Date Payment requests pending approval:<br>Service Type: Truancy Date Payment requests pending approval:<br>Service Type: Truancy Date Payment requests pending approval:<br>Service Type: Truancy Date Payment requests pending approval:<br>Service Type: Truancy Date Payment requests pending approval:<br>Service Type: Truancy Date Payment requests pending approval:<br>Service Type: Truancy Date Payment requests pending approval:<br>Service Type: Truancy Date Payment requests pending approval:<br>Service Type: Truancy Date Payment Payment requests pending approval:<br>Service Type: Truancy Date Payment requests pending approval:<br>Service Type: Truancy Date Payment requests pending approval:<br>Service Type: Truancy Date Payment Payment Paym |

#### **Contract Period Expiration**

If your contract period has expired, the system will update your contract appointment to hourly automatically. Simply enter the case in your "Request Contract Payment by Appointment" screen. Enter the date of activity (which is now after the contract end date), select an option in the "Client Meeting Section" and select "Add Invoice Item". The system will generate a message that says, "You have entered a date after the contract period, do you want to convert this case to hourly?" select "Yes" and "Submit". You will now be able to bill the case as hourly.

| ### 2 E                                                                    | 1 -                                                      | A start                                                        | 8 th                                                 | 1. 4              | and and |                                   |                            |
|----------------------------------------------------------------------------|----------------------------------------------------------|----------------------------------------------------------------|------------------------------------------------------|-------------------|---------|-----------------------------------|----------------------------|
|                                                                            | Co                                                       | unsel Name:                                                    |                                                      | Ta                | x Id:   | SSN:                              | 220                        |
|                                                                            | Appointment                                              | Appointment<br>Type                                            | Start<br>Date                                        | Court<br>Location | Case    | V since 1981-12-<br>Party<br>Name | Payment<br>Type            |
|                                                                            | 100164633                                                | Mental Health                                                  | 2015-01-27                                           | Adams (Brighton)  | 2015 MH |                                   | Contract                   |
| Options                                                                    | C                                                        | hange (                                                        | Contra                                               | et Appoi          | ntment  | to Hour                           | v                          |
| Cotions<br>Sice Date 05/<br>Inting "Yes" pending<br>bill. After requesting | C<br>15/2019 is<br>contract Paymer<br>g the final hourly | hange (<br>beyond va<br>t Request (not y<br>bill, return to cl | Contra<br>alid cont<br>ret submitted<br>ose appointm | ract Appoi        | ntment  | to Hour!                          | <b>y</b><br>Iourly. You wi |

# **Hourly Invoices**

1) Under Functions on the Counsel Options page, select "Request Hourly Payments by Appointment" and click submit. This will bring up the "Request Hourly Payments" screen which lists all billable hourly appointments.

|                                                                           | Counsel Options                                             |
|---------------------------------------------------------------------------|-------------------------------------------------------------|
| Counsel Name:                                                             |                                                             |
| Type: Both Attor                                                          |                                                             |
| Your request may take a few minutes to dis<br>retrieve from our database. | play due to the amount of information we need to search and |
| Functions                                                                 | Reports                                                     |
| C Request Contract Payments by Appointment                                | C List All Appointments                                     |
| Request Hourly Payments by Appointment                                    | C List Open Appointments                                    |
|                                                                           | C List Closed Appointments                                  |
|                                                                           | C List Concurrent Appointments                              |
|                                                                           | C Request Contract Obligation Ending Report                 |
| C Close An Appointment                                                    | C Request Unsubmitted Invoices Report                       |
|                                                                           | C Request Submitted Invoices Report                         |
|                                                                           | C Request COFRS Payment Report                              |
|                                                                           |                                                             |

2) For the appropriate case, click on "Open Invoice" in the first column. This will bring you to the "Current Unsubmitted Invoice" page. \*\*\*Make sure that you are adding a payment to the correct case number/district since case sequence numbers are duplicated across districts\*\*\*

| Onick Links       - Select -       Image: Select -       Select -       Image: Select - |                 | Counsel<br>Type: Both     | Requ<br>Name:<br>a Attorr | est Hourly          | Payments       |               |                    |
|-----------------------------------------------------------------------------------------|-----------------|---------------------------|---------------------------|---------------------|----------------|---------------|--------------------|
| <u>coorf</u>                                                                            | Counsel Options | County &<br>District      | Start<br>Date             | Closed<br>Date      | Case<br>Number | Party<br>Name | Role               |
| <u>Approval</u>                                                                         | Action          | Appt Type                 | Payment<br>Type           | Payments<br>Entered | Bills<br>Paid  | Max           | Amount<br>Approved |
| D Reports                                                                               | Open            | 69-2<br>Denver (Juvenile) | 2013-12-03                | Open                | 2013 JV 625    |               | СТА                |
| ourt Locations                                                                          | Invoice         | Truancy                   | H (100%)                  | No                  | No             |               | \$0.00             |
| Laintenance<br>reate/Update Counsel                                                     | Open            | 69-2<br>Denver (Juvenile) | 2013-11-13                | Open                | 2007 JV 367    |               | СТА                |
| pointment Maintenance                                                                   | Invoice         | Paternity Support         | H (100%)                  | No                  | No             |               | \$0.00             |
| ntract Maintenance<br>necks Received                                                    | Open            | 69-2<br>Denver (Juvenile) | 2013-11-12                | Open                | 2010 JV 2309   |               | СТА                |
| orms                                                                                    | Invoice         | Truancy                   | H (100%)                  | Yes                 | Yes            |               | \$97.50            |
| ubstitute W9 Form                                                                       |                 | 69-2                      |                           |                     |                |               |                    |

If you have any questions regarding your appointments (i.e. appointment is not appearing on the Request Hourly Payments screen; appointment has incorrect appointment/start date; appointment is wrong case type; appointment is set up as contract status and should be hourly or appointment is set up as hourly status and should be contract, appointment is set up with the wrong respondent) please contact the court directly since it is only at the court level that appointments may be created and modified.

- 3) Confirm information in the header (entered by the Courts) to ensure correct court location and appointment type.
- 4) Enter the "Invoice Begin Date" and "Invoice End Date", using the format of MM/DD/YYYY (if you use any other format you'll receive a validation error message)

\*\*\*Note that the invoice begin date is the first date of your activity for this invoice and the invoice end date is the last date of activity for this invoice\*\*\*

| Validation Error                                                                        |                                    |                  |                     |                 |                   |                |                |                                  |                        |
|-----------------------------------------------------------------------------------------|------------------------------------|------------------|---------------------|-----------------|-------------------|----------------|----------------|----------------------------------|------------------------|
| You must correct the following error(s                                                  | ) before proceeding:               |                  |                     |                 |                   |                |                |                                  |                        |
| Service Date should be a valid                                                          | date within the Invoice dates      |                  |                     |                 |                   |                |                |                                  |                        |
| Quick Links<br>- Select -                                                               |                                    | Cou              | nsel Name:          | & Non-Attor     | nev Bar#: 9       | 781 Status:    | ACTV since 198 | 1-12-08                          |                        |
| - Select -                                                                              |                                    | Appointment      | Appointment<br>Type | Start<br>Date   | Court<br>Location | Case           | Party          | Payment<br>Type                  |                        |
| Tasks                                                                                   |                                    | 33168572         | Probate 19          | 98-01-27 Der    | iver (Probate)    | 1              |                | Hourly                           |                        |
| ICON Eclipse                                                                            | Counsel Options View Prior Billing |                  | С                   | urrent U        | nsubmi            | tted Inv       | oice           |                                  |                        |
| Create/Update<br>Appointment<br>Work With Counsel                                       |                                    | (                |                     | \$ 2,650,00     |                   |                |                |                                  | 5 601 65               |
| Reports                                                                                 | Co                                 | unsel Owes Stat  | te:                 | \$ 0.00         |                   |                | Payment rec    | uests pending approval:          | \$ 0.00                |
| FSD Reports                                                                             | Curre                              | nt Invoice Amour | at:                 | \$ 0.00         |                   |                | Remaining bal: | ance <u>before</u> this request: | \$ 2,048.35            |
| Maintenance<br>Create/Update Counsel<br>Appointment Maintenance<br>Contract Maintenance | Invoice Begin Date: 11             | 1/10/2013        | *(Require           | 6) MM/DD/YY     | YY                |                | Invoice End D  | Date: 12/05/2013                 | *(Required) MM/DD/YYYY |
| Checks Received                                                                         | Add                                | new payment:     |                     |                 |                   |                |                |                                  |                        |
| Forms<br>Substitute W9 Form                                                             |                                    | Date of S        | ervice:             | 11/01/2         | 13                |                |                |                                  |                        |
| Auth2Pay Form                                                                           |                                    | Service          | Type:               | In Court        | (qty in hour      | rs)            |                | •                                |                        |
| Policies & Guidelines                                                                   |                                    | Service St       | ab-Type:            | Hearing         | Probation         |                |                | •                                |                        |
| <u>C10</u>                                                                              |                                    | Quan             | tity:               | 1               | 1                 |                |                |                                  |                        |
|                                                                                         | Counsel Options Add Invoice        | Item             |                     |                 |                   |                |                |                                  |                        |
|                                                                                         |                                    | Select S         | ervice Date Pa      | yment Type      | Quantity          | Units          | Base Rate      | Total                            |                        |
|                                                                                         | Counsel Options                    |                  | Th                  | ere are no pene | ang payments      | for this appoi | intment        |                                  |                        |

5) Enter "Date of Service" **\*\*\*This must be within the invoice begin and end date**\*\*\*.

| A 44                      | 1. Anti-                                                                                                    | -18 3                                                                                           | + - +                                                        | 1 The Day                         | Cho.                                                              |                          |                                             |      |
|---------------------------|----------------------------------------------------------------------------------------------------|-------------------------------------------------------------------------------------------------|--------------------------------------------------------------|-----------------------------------|-------------------------------------------------------------------|--------------------------|---------------------------------------------|------|
| 1) 200-00. 0. 0           | Counsel Name                                                                                                    |                                                                                                 |                                                              |                                   |                                                                   |                          |                                             |      |
|                           | Type: Both Atto                                                                                                    | m                                                                                               |                                                              |                                   |                                                                   |                          |                                             |      |
|                           | Appointment Type                                                                                                    | t Start<br>Date 1                                                                               | Court<br>Location Case                                       | Party<br>Name                     | Payment<br>Type                                                   |                          |                                             |      |
|                           | 33168572 Probate                                                                                                    | 1998-01-27  Den                                                                                 | ver (Probate)                                                | CONTRACTOR ANICO                  | ourly                                                             | ]                        |                                             |      |
| Counsel Options View Prio | r Billing                                                                                                    | Current II                                                                                      | neuhmitted In                                                | volco                             |                                                                   |                          |                                             |      |
|                           |                                                                                                    | Current                                                                                         | iisuomitteu m                                                | voice                             |                                                                   |                          |                                             |      |
|                           |                                                                                                    |                                                                                                 |                                                              |                                   |                                                                   |                          |                                             |      |
|                           | Maximum Allowed:                                                                                                    | \$ 2,650.00                                                                                     |                                                              | Pa                                | yment amount to                                                   | o date:                  | \$ 601.65                                   |      |
|                           | Counsel Owes State:                                                                                                    | \$ 0.00                                                                                         |                                                              | Payment real                      | 1 - 2 - 2                                                         |                          | 6.0.00                                      |      |
|                           |                                                                                                    |                                                                                                 |                                                              | raymentreq                        | iests pending app                                                 | proval:                  | 5 0.00                                      |      |
|                           | Current Invoice Amount:                                                                                                    | \$ 65.00                                                                                        |                                                              | Remaining bala                    | ace <u>before</u> this re                                         | quest:                   | \$ 2,048.35                                 |      |
| Invoice Begin             | Current Invoice Amount:<br>Date: 11/10/2013                                                                                                    | \$ 65.00                                                                                        | n                                                            | Remaining balan                   | tests pending app<br>ace <u>before</u> this re<br>ate: 12/05/2013 | oroval:<br>oquest:       | \$ 0.00<br>\$ 2,048.35<br>Required) MM/DD/3 | กาาา |
| Invoice Begin             | Current Invoice Amount:<br>Date: 11/10/2013 EB *(Res<br>Add new payment:                                                                                                    | S 65.00                                                                                         | 17<br>17                                                     | Remaining balan                   | tests pending app<br>tee <u>before</u> this re<br>te: 12/05/2013  | proval:<br>quest:        | \$ 0.00<br>\$ 2,048.35<br>Required) MM/DD/1 | nyy  |
| Invoice Begin             | Current lavoice Amount:<br>Date: 11/10/2013 III *(Res<br>Add new payment:<br>Date of Service:                                                                                          | \$ 65.00<br>puired) MM/DD/YYY<br>[11/10/20                                                      | 113 🔛                                                        | Remaining balan                   | tests pending app<br>ace <u>before</u> this re<br>te: 12/05/2013  | proval:<br>oquest:       | \$ 0.00<br>\$ 2,048.35<br>Required) MM/DD/Y | nnr  |
| Invoice Begin             | Current Invoice Amount:<br>Date: 11/10/2013 EB *(Ren<br>Add new payment:<br>Date of Service:<br>Service Type:                                                                          | \$ 65.00<br>guired) MM DD YYY<br>[11/10/20<br>[Copies (                                         | 13<br>II3                                                    | Remaining balan                   | tests pending app<br>ace <u>before</u> this re<br>te: 12/05/2013  | oproval:<br>quest:<br>بر | \$ 0.00<br>\$ 2,048.35<br>Required) MM/DD/1 | mm   |
| Invoice Begin             | Current Invoice Amount:<br>Date: 11/10/2013 Ell *(Ree<br>Add new payment:<br>Date of Service:<br>Service Type:<br>Service Sub-Type:                                                    | \$ 65.00<br>paired) MM/DD/YYY<br>[11/10/20<br>[Copies (<br>Other •                              | 13 🔛<br>(qty in copies )                                     | Remaining balan                   | tests pending app                                                 | equest:                  | \$ 0.00<br>\$ 2,048.35<br>Required) MM/DD/Y |      |
| Invoice Begin             | Current Invoice Amount:<br>Date: 11/10/2013 EB *(Ree<br>Add new payment:<br>Date of Service:<br>Service Type:<br>Service Sub-Type:<br>Ouantity:                                        | \$ 65.00<br>prired) MM DD YYY<br>[11/10/20<br>[Copies (<br>[Other _                             | 13 🔡<br>(qty in copies )                                     | Remaining balat                   | aets pending app<br>ace <u>before</u> this re                     | roral:<br>quest:<br>     | \$ 0.00<br>\$ 2,048.35<br>Required) MM/DD/1 |      |
| Invoice Begin             | Current Invoice Amount:<br>Date: 11/10/2013 III *(Ree<br>Add new payment:<br>Date of Service:<br>Service Type:<br>Service Sub-Type:<br>Quantity:                                       | \$ 65.00<br>price() MM DD YYY<br>[11/10/20<br>[Copies (<br>[Other •                             | ry<br>113 🔛<br>(qty in copies )                              | Remaining balar                   | tests pending app                                                 | roral:<br>rquest:        | \$ 0.00<br>\$ 2,048.35<br>Required) MM/DD/1 | nnr  |
| Invoice Begin             | Current Invoice Amount:<br>Date: 11/10/2013 III *(Ree<br>Add new payment:<br>Date of Service:<br>Service Type:<br>Service Sub-Type:<br>Quantity:<br>Invoice Item Other Payment         | \$ 65.00<br>price() MM DD YYY<br>[11/10/20<br>[Copies (<br>[Other •<br>]                        | 13 🔡<br>(qy in copies )<br>Pre-Submission                    | Remaining balar<br>Invoice End Da | tes <u>before</u> this re<br>te: 12/05/2013                       | roral:<br>rquest:        | \$ 0.00<br>\$ 2,048.35<br>Required) MM/DD/1 | mmr. |
| Invoice Begin             | Current Invoice Amount:<br>Date: 11/10/2013 Ell *(Ree<br>Add new payment:<br>Date of Service:<br>Service Type:<br>Service Sub-Type:<br>Quantity:<br>Invoice Item Objecto Payment       | \$ 65.00<br>prined) MM DD YYY<br>[11/10/20<br>[Copies (<br>Other •<br>[<br>]                    | 13 EB<br>(qty in copies )                                    | Remaining balar<br>Invoice End Da | tes before this re<br>te: 12/05/2013                              | vquest:                  | \$ 0.00<br>\$ 2,048.35<br>Required) MM/DD/Y | AYYY |
| Invoice Begin             | Current Invoice Amount:<br>Date: 11/10/2013 III *@en<br>Add new payment:<br>Date of Service:<br>Service Type:<br>Service Sub-Type:<br>Quantity:<br>Invoice Item<br>Select Service Date | s 65.00<br>prired) MM DD 1111<br>[11/10/20<br>Copies (<br>Other •<br>Payment Type<br>In Court - | 13 ES<br>(dy in copies )<br>Pre-Submission<br>Quantity Units | Remaining balar<br>Invoice End Da | tess pending app<br>size <u>before</u> this re<br>tte: 12/05/2013 | yoval:<br>quest          | 5 0.00<br>\$ 2,048.35<br>Required) MM/DD/Y  | יייי |

6) Enter "Service Type" from drop-down list (See "Billing Options" document for a full list of Service Types and Service Sub-Types by appointment).

|            | 1 # F                                                     | 100 (TA- 7)                                                                                                    | and the second second s |                                                                                                    | and and a second                                                                                            |                                                       |                 |                                                      |
|------------|-----------------------------------------------------------|----------------------------------------------------------------------------------------------------|----------------------------------------------------------------------------------------------------|----------------------------------------------------------------------------------------------------|----------------------------------------------------------------------------------------------------|-------------------------------------------------------|-----------------|------------------------------------------------------|
|            | С<br>Тур                                                  | ounsel Name:<br>e: Both Attorney                                                                                | TEST, DAVID                                                                                                    | SCAO Tax Id: 00003-<br>y Bar#: 34505 Statu                                                                                                    | 4505 SSN:<br>s: ACTV sin                                                                                    | : 000034505<br>ce 2003-04-04                          |                 |                                                      |
|            | Appointment                                               | Appointmen<br>Type                                                                                              | t Start<br>Date                                                                                                    | Court<br>Location                                                                                                    | Case                                                                                                    | Party<br>Name                                         | Payment<br>Type |                                                      |
|            | 100139181                                                 | Domestic Relati                                                                                                 | ions 2015-12-14                                                                                                    | Adams (Brighton) 2012                                                                                                    | 2 DR 30066                                                                                                  | MICKI TEST                                            | Hourly          |                                                      |
|            | Maximun                                                   | Allowed:                                                                                                    | \$ 1 440 00                                                                                                    |                                                                                                    | Payme                                                                                                    | ent amount to d                                       | ate.            | \$ 0.00                                              |
|            | Waximun                                                   | a Anoweu.                                                                                                    | 5 1,440.00                                                                                                    | ·                                                                                                    | Taym                                                                                                    | in amount to u.                                       | are.            | 30.00                                                |
|            | Counsel O                                                 | wes State:                                                                                                    | \$ 0.00                                                                                                    | Pavme                                                                                                    | nt requests                                                                                                 | pending appro                                         | val:            | \$ 75.00                                             |
| Invoice B  | Counsel O<br>Current Invoic                               | e Amount:                                                                                                    | \$ 0.00<br>\$ 0.00                                                                                                    | Payme<br>Remainin<br>Inv                                                                                                    | nt requests<br>1g balance <u>b</u><br>0ice End D:                                                           | pending appro                                         | val:<br>est:    | \$ 75.00<br>\$ 1,365.00<br>*(Required)               |
| Invoice Be | Counsel O<br>Current Invoic<br>egin Date: 12/15/2<br>Add  | e Amount:                                                                                                    | \$ 0.00<br>\$ 0.00<br>"(Required)<br>MM DD YYYY                                                                                                    | ) Payme<br>Remainin<br>Inv                                                                                                    | ent requests<br>og balance <u>b</u><br>oice End D:                                                          | pending appro-<br>pefore this requ<br>ate: 12/15/2015 | val:<br>est:    | \$ 75.00<br>\$ 1,365.00<br>*(Required)<br>MM/DD/YYYY |
| Invoice B  | Counsel O<br>Current Invoice<br>egin Date: 12/15/2<br>Add | ves State:<br>e Amount:<br>2015<br>I new payment:<br>Date of Ser                                                | \$ 0.00<br>\$ 0.00<br>"(Required)<br>(MADD YYYY<br>rvice: 12                                                                                                    | 2/15/2015                                                                                                    | nt requests<br>19 balance <u>b</u><br>10 oice End D                                                         | pending appro-<br>pefore this requ<br>ate: 12/15/2015 | val:<br>est:    | \$ 75.00<br>\$ 1,365.00<br>*(Required)<br>MM/DD/YYYY |
| Invoice B  | Counsel O<br>Current Invoice<br>egin Date: 12/15/2<br>Add | ves State:<br>e Amount:<br>2015 E San Service Ty                                                                | \$ 0.00<br>\$ 0.00<br>(Required)<br>MM DD YYYY<br>:<br>rvice: 12<br>ype: At                                                                                                    | 2/15/2015 E3<br>ttorney Child Family Invest                                                                                                    | nt requests<br>ng balance <u>b</u><br>oice End D:<br>igator (qty in                                         | hours )                                               | val:<br>est:    | \$ 75.00<br>\$ 1,365.00<br>*(Required)               |
| Invoice B  | Counsel O<br>Current Invoic<br>egin Date: 12/15/2<br>Add  | wes State:<br>e Amount:<br>2015 E .<br>I new payment:<br>Date of Ser<br>Service Ty<br>Service Sub-              | \$ 0.00<br>\$ 0.00<br>(Required)<br>(MUDDYYYY<br>:<br>rvice: 12<br>ype: At<br>Co                                                                                                    | V/15/2015 V/15/2015 V/15/2015 V/15/2015 V/15/2016 V/15/2016 V/15/201 V/15/201 V                                                                                                    | nt requests<br>ng balance <u>b</u><br>oice End D:<br>igator (qty in<br>gator (qty in                        | hours )                                               | val:<br>est:    | \$ 75.00<br>\$ 1,365.00<br>*(Required)<br>MM/DD/YYYY |
| Invoice Be | Counsel O<br>Current Invoic<br>egin Date: 12/15/2<br>Add  | wes State:<br>e Amount:<br>2015 Est<br>new payment:<br>Date of Ser<br>Service Ty<br>Service Sub-<br>Quantity    | \$ 0.00<br>\$ 0.00<br>(Required)<br>(MM DD YYYY<br>:<br>rvice: 12<br>ype: At<br>Type: Co<br>y; Co                                                                                                    | Payme     Remainin     Inv     //15/2015     Ell     ttorney Child Family Invest torney Child Family Invest pipes (dy in copies )     put Vistor (dy in hours )                                                                                                    | nt requests<br>ng balance <u>b</u><br>oice End Da<br>igator (qty in<br>gator (qty in                        | hours )                                               | val:<br>est:    | \$ 75.00<br>\$ 1,365.00<br>*(Required)               |
| Invoice Bo | Counsel O<br>Current Invoice<br>egin Date: 12/15/2<br>Add | wes State:<br>e Amount:<br>2015 ES ,<br>I new payment:<br>Date of Ser<br>Service Ty<br>Service Sub-<br>Quantity | \$ 0.00<br>\$ 0.00<br>(Required)<br>                                                                                                    | 2/15/2015 EX<br>2/15/2015 EX<br>2/15/ | nt requests<br>ng balance <u>b</u><br>oice End D:<br>igator (qty in<br>gator (qty in<br>)<br>y in dollars ) | hours )                                               | est:            | \$ 75.00<br>\$ 1,365.00<br>"(Required)<br>MM/DD/YYYY |

\*\*\*<u>Please do not use Miscellaneous Expenses category for anything other than pre-approved overnight/out-of-state travel expenses such as air fare, lodging, per diem, etc. All other CAC appropriate expenses have their own categories: copies, travel mileage, postage, and long distance. Court costs such as Transcript Fees, Discovery, CBI, Subpoena Fees, Medical Records, etc. are billed directly to the court and not through the CAC system. If you are charged Efiling Fees, contact CCE to request a reimbursement for those expenses.\*\*\*</u>

7) Enter "Service Sub Type" from the drop-down list (click on arrow for list of dropdowns). The option you receive will be based on the Service Type selected. If none of the subtype categories matches the activity you performed, you can use "Other". When this category is selected, you must enter a free form description.

| Aller of         |                                                    | Counsel Nam<br>Type: Both Atte                  | Attend Faciliation<br>Attend Hearing<br>Attend Mediation<br>Conference: Assistant County/City Attorney<br>er JA<br>Conference: Attorney<br>mey Conference: Case Worker             |                          |
|------------------|----------------------------------------------------|-------------------------------------------------|----------------------------------------------------------------------------------------------------|--------------------------|
|                  |                                                    | Appointment Appointmen<br>33168572 Probate      | Conference: Court Staff<br>Conference: DA<br>Conference: Family<br>19 Conference: GAL                                                                                              |                          |
| <u>Counsel (</u> | Counsel Options View Prior Billing Counsel Options |                                                 | Conference: Guardian or Conservator<br>Conference: Home Visit<br>Ctl Conference: Intervenor<br>Conference: Mental Health Staffing<br>Conference: Other<br>Conference: Pre-trial    |                          |
|                  | N                                                  | faximum Allowed:                                | Conference: Probation Officer                                                                                                    | t to date: \$ 601.65     |
|                  | Co                                                 | unsel Owes State:                               | Conference: Social Worker                                                                                                    | approval: \$ 0.00        |
|                  | Invoice Begin Date: 11                             | /10/2013 (Re                                    | Conference: Special Kespondent<br>Conference: Staffing<br>Conference: Team Decision Meeting<br>guired<br>Conference: Victim<br>Conference: Witness<br>Conference: Opensing Counsel | 13 (Required) MM/DD/YYYY |
|                  | Add ne                                             | w payment:                                      | Conference/Visit: Client                                                                                                    |                          |
|                  |                                                    | Date of Service:                                | Prepare Acceptance of Office<br>Prepare Certificates of Service                                                                                                    |                          |
|                  |                                                    | Service Type:                                   | Prepare Letter/Email: ACA<br>Prepare Letter/Email: Case Worker                                                                                                    |                          |
|                  |                                                    | Service Sub-Type:                               | Other                                                                                                    |                          |
|                  | s                                                  | ub-Type "Other" Reason:<br>(max 200 characters) |                                                                                                    | ×                        |
|                  |                                                    | Quantity:                                       |                                                                                                    |                          |

- 8) Enter "Quantity" in hours or tenths of an hour (one-tenth of an hour = 6 minutes i.e. 12 minutes is charged as 0.2 hours).
- 9) Click "Add Invoice Item". The entry will appear towards the bottom of the invoice screen.

|                                           | de la                                                                                                    | The second                                                          | 15                                                                                                    | 14                                                      |              | - Contractor                                                  | 1.00                                                                                                 |                                                                                                    |
|-------------------------------------------|----------------------------------------------------------------------------------------------------|---------------------------------------------------------------------|----------------------------------------------------------------------------------------------------|---------------------------------------------------------|--------------|---------------------------------------------------------------|----------------------------------------------------------------------------------------------------|----------------------------------------------------------------------------------------------------|
|                                           | Cour                                                                                                    | nsel Name:<br>e: Both Attor                                         | 1<br>2<br>ne                                                                                                 |                                                         |              |                                                               |                                                                                                    |                                                                                                    |
|                                           | Appointment                                                                                                    | Appointment<br>Type                                                 | Date                                                                                                    | Location                                                | Case         | Name                                                          | Payment<br>Type                                                                                      |                                                                                                    |
|                                           | 33168572                                                                                                    | Probate                                                             | 1998-01-27 De                                                                                                | nver (Probate)                                          |              | .)                                                            | D Hourly                                                                                             |                                                                                                    |
|                                           | Maximum Allowe                                                                                                    |                                                                     | C 2 ( C 0 00                                                                                                 | 1                                                       |              | 1.12                                                          |                                                                                                    | S 601 6                                                                                                    |
|                                           | Maximum Allowe                                                                                                    |                                                                     | C 2 650 00                                                                                                   |                                                         |              | 1.00                                                          |                                                                                                    | . S 601 A                                                                                                    |
| -                                         | Constant and a state of the                                                                                                    |                                                                     | \$ 2,650.00                                                                                                  |                                                         |              | P                                                             | ayment amount to date                                                                                |                                                                                                    |
| Cur                                       | Counsel Owes Stat                                                                                                    | te:<br>nt:                                                          | \$ 2,850.00<br>\$ 0.00<br>\$ 65.00                                                                           |                                                         |              | P<br>Payment req<br>Remaining bala                            | ayment amount to date<br>uests pending approval<br>nce <u>before</u> this request                    | S 001.0<br>S 0.0<br>S 2,048.3                                                                                                    |
| Cur<br>Invoice Begin Date:                | Counsel Owes Stat<br>rent Invoice Amour<br>11/10/2013                                                                                                    | te:<br>nt:<br>EE *(Requ                                             | \$ 2,850.00<br>\$ 0.00<br>\$ 65.00                                                                           | YY                                                      |              | P<br>Payment req<br>Remaining bala<br>Invoice End D           | ayment amount to date<br>uests pending approval<br>nce <u>before</u> this request<br>ate: 12/05/2013 | (Required) MM/DD                                                                                                    |
| Cur<br>Invoice Begin Date:                | Counsel Owes Stat<br>rent Invoice Amour<br>11/10/2013<br>Add new payment:<br>Date of S                                                                   | ervice:                                                             | \$ 2,650.00<br>\$ 0.00<br>\$ 65.00                                                                           | YY<br>013                                               |              | P<br>Payment req<br>Remaining bala<br>Invoice End D           | ayment amount to date<br>uests pending approval<br>nce <u>before</u> this request<br>ate: 12/05/2013 | S 0.01     S 0.01     S 0.01 |
| Cur<br>Invoice Begin Date:                | Counsel Owes Stat<br>rent Invoice Amour<br>11/10/2013<br>Add new payment:<br>Date of S<br>Service                                                        | service:<br>Type:                                                   | \$ 2,650.00<br>\$ 0.00<br>\$ 65.00<br>irred) MM/DD/YY<br>[11/10/2<br>[Out of (                               | 013<br>Court/Appellat                                   | e (qty in h  | P<br>Payment req<br>Remaining bala<br>Invoice End D<br>ours ) | ayment amount to date<br>uests pending approval<br>nce <u>before</u> this request<br>ate: 12/05/2013 | ( \$ 0.0.0<br>\$ 2,048.3<br>(Required) MM/DE                                                                                                    |
| Car<br>Invoice Begin Date:                | Counsel Owes Stat<br>rent Invoice Amour<br>11/10/2013<br>Add new payment:<br>Date of S<br>Service<br>Service St                                          | service:<br>Type:<br>ub-Type:                                       | \$ 2,050.00<br>\$ 0.00<br>\$ 65.00<br>[11/10/2<br>[0ut of ]<br>[Confere                                      | 013<br>Court/Appellat                                   | e (qty in h  | P<br>Payment req<br>Remaining bala<br>Invoice End D<br>ours ) | ayment amount to date<br>uests pending approval<br>nce <u>before</u> this request<br>ate: 12/05/2013 | ( \$ 0.0.0<br>5 0.0<br>\$ 2,048.3<br>(Required) MM/DE                                                                                                    |
| Cur<br>Invoice Begin Date:                | Counsel Owes Stat<br>rent Invoice Amour<br>11/10/2013<br>Add new payment:<br>Date of S<br>Service<br>Service St<br>Quant                                 | ierrice:<br>Type:<br>ub-Type:<br>tity:                              | \$ 2,550.00<br>\$ 0.00<br>\$ 65.00<br>[11/10/2<br>[Out of I<br>[Confere<br>[.75]                             | 013 EB<br>Court/Appellat<br>once: Family                | e (qty in h  | P<br>Payment req<br>Remaining bala<br>Invoice End D           | ayment amount to date<br>uests pending approval<br>nce <u>before</u> this request<br>ate: 12/05/2013 | ( \$ 0.0.<br>5 2,048.3<br>(Required) MIMDE                                                                                                    |
| Cur<br>Invoice Begin Date:                | Counsel Owes Stat<br>rent Invoice Amour<br>11/10/2013<br>Add new payment:<br>Date of S<br>Service<br>Service St<br>Quan<br>co Item Dole                  | service:<br>Type:<br>ub-Type:<br>tity:                              | \$ 2,650.00<br>\$ 0.00<br>\$ 65.00<br>[11/10/2]<br>[0ut of<br>[Confere<br>[.75]<br>[nyolece]                 | 013 EB<br>Court/Appellat<br>ance: Family<br>Pre-Submiss | ie (qty in h | P<br>Payment req<br>Remaining bala<br>Invoice End D<br>ours ) | ayment amount to date<br>uests pending approval<br>nce <u>before</u> this request<br>ate: 12/05/2013 | ( \$ 0.0.<br>5 2,048.3<br>(Required) MM/DE                                                                                                    |
| Cur<br>Invoice Begin Date:<br>Add Invoice | Counsel Owes Stat<br>rent Invoice Amour<br>11/10/2013<br>Add new payment:<br>Date of S<br>Service St<br>Service St<br>Quan<br>se Item Dete<br>Select Set | service:<br>Type:<br>ub-Type:<br>tity:<br>ste Payment<br>rrice Date | \$ 2,650.00<br>\$ 0.00<br>\$ 65.00<br>[11/10/2]<br>[0.00 f]<br>[Confere<br>[.75]<br>[neotec:<br>Payment Type | 013 E3<br>Court/Appellat<br>ance: Family<br>Pre-Submiss | e (qty in h  | P<br>Payment req<br>Remaining bala<br>Invoice End D<br>ours ) | ayment amount to date<br>uests pending approval<br>nce <u>before</u> this request<br>ate: 12/05/2013 | ( 50.0<br>50.0<br>52,048.3<br>(Required) MM/DD                                                                                                    |

**\*\*\*Note:** If the CAC system does not accept a payment item as you expected, there usually is a problem with one of three things, all having to do with your dates:

- 1. Look at the numbering format you have used in <u>all</u> your dates (has to be MM/DD/YYYY)
- 2. Your invoice begin date cannot start before your appointment date
- 3. Your dates of service are not within your invoice begin and end dates
- 10) Repeat Steps 5 through 9 until you have entered all billing activities for the invoice period.
- 11) Click on "Invoice Pre-Submission" (either location):

| at -                    |                                   |                 | Counsel Na          | me:                         |                              |                |         |                 | 1                    |           |
|-------------------------|-----------------------------------|-----------------|---------------------|-----------------------------|------------------------------|----------------|---------|-----------------|----------------------|-----------|
| ocuments                |                                   |                 | Type: Both At       | ttorr                       |                              |                |         |                 |                      |           |
| - 🗾                     |                                   | Appointm        | ent Appointme       | ent Star<br>Dat             | e Locati                     | ion C          | ase     | Name            | Type                 |           |
|                         |                                   | 3316857         | 2 Probate           | 1998-0                      | 1-27 Denver (P               | robate) 1998 I | PR 1859 |                 | Hourly               |           |
| lipse<br>Jodate         | Counsel Options View Prior Billin | a               |                     | Curr                        | ent Unsu                     | bmitted        | Invoic  | e               | _                    |           |
| th Counsel<br>Approval  |                                   | Maximum A       | llowed:             | S                           | 2,650.00                     |                |         | Paymo           | ent amount to date:  | \$ 601.   |
|                         |                                   | Counsel Owe     | State:              |                             | \$ 0.00                      |                | 1       | ayment request  | s pending approval:  | \$ 0.     |
| orts                    | Cu                                | rrent Invoice A | mount:              |                             | \$ 282.50                    |                | Ren     | aining balance  | before this request: | \$ 2,048. |
| Maintenance<br>Received | Ĩ                                 | Add new payme   | nt:                 | ſ                           | 10/05/0012                   | - 619          |         |                 |                      |           |
| e W9 Form<br>/ Form     |                                   | Date            | of Service:         | [                           | 12/05/2013                   |                |         |                 |                      |           |
| n<br>& Guidelines       |                                   | Servi           | ce Sub-Type:        |                             | Other •                      | r copies /     |         |                 |                      |           |
|                         | [                                 | (               | Quantity:           | ĺ                           |                              |                |         |                 |                      |           |
|                         | Counsel Options                   | e Item)         | Delete Paym         | ent) 🤇                      | Invoice Pre-S                | ubmission      | Update  | e Invoice Dates |                      |           |
|                         |                                   | Select Ser      | ice Date            | Paymer                      | nt Type                      | Quantity       | Units   | Base Rate       | Total                |           |
|                         |                                   | 2013            | -11-10 In C<br>Hear | ourt -<br>ring: Probati     | ion                          | 1.00           | hours   | \$65.00         | \$65.00              |           |
|                         |                                   | C 201           | -11-10 Out<br>Con   | of Court/Ap<br>ference: Fan | ppellate -<br>nily           | 0.75           | hours   | \$65.00         | \$48.75              |           |
|                         |                                   | C 201           | -11-10 Trav<br>Mile | vel Mileage<br>eage: Court  | •                            | 25.00          | miles   | \$0.51          | \$12.75              |           |
|                         |                                   | C 201           | -11-10 Out<br>Trav  | of Court/Aj<br>vel Time: Cl | ppellate -<br>ient           | 0.50           | hours   | \$65.00         | \$32.50              |           |
|                         |                                   | C 201           | -12-01 Out<br>Tele  | of Court/Aj<br>phone Call:  | ppellate -<br>Clients Mother | 0.20           | hours   | \$65.00         | \$13.00              |           |
|                         |                                   | O 201           | -12-02 Out<br>Revi  | of Court/Aj<br>iew Petition | ppellate -                   | 0.50           | hours   | \$65.00         | \$32.50              |           |
|                         |                                   | C 201           | -12-05 Out<br>Prep  | of Court/Ap<br>pare for Hea | ppellate -<br>ring           | 1.20           | hours   | \$65.00         | \$78.00              |           |
|                         | Counsel Options                   | De              | lete Pavment        |                             | roice Pre-Sub                | mission        |         |                 |                      |           |

12) Confirm the bill is correct **\*\*\*** *This is your last chance to change the information on your hourly bill!* **\*\*\*** If everything looks good, click on "Submit Invoice". If there is a problem, click on Return to Itemization to make corrections to your invoice.

|                                                                                                    |                   | 0                      |                |               |               |
|----------------------------------------------------------------------------------------------------|-------------------|------------------------|----------------|---------------|---------------|
|                                                                                                    | OURT APPOI        | NTED CO                | DUNSE          | I.            | And a state   |
|                                                                                                    | oon zarroz        |                        | o orto B.      |               |               |
|                                                                                                    | SB- 4 be          |                        |                |               |               |
|                                                                                                    | Aller H           | * .                    | and the second | - 18          | the di        |
| Ouick Links                                                                                                    | Invoice Charges   | by Service Code        |                |               |               |
| - Select -                                                                                                    |                   |                        |                |               |               |
| Concession of the local division of the local division of the loca | Statuce (De       | nding Cubr             | niccion)       |               |               |
| Help Documents                                                                                                    | Status. (Pe       | inung Subi             | inssion)       |               |               |
| - Select -                                                                                                    | Beginning date of | Eactivity 2012-11-     | 10 Ending dat  | to of activit | 2013-12-05    |
|                                                                                                    | beginning date of | activity. 2015-11-     | to Ending dat  | te of activit | y. 2013-12-03 |
| Tasks                                                                                                    |                   | Service                | Hours/Ouantity | Billed        |               |
| Home                                                                                                    |                   | In Court               | 1              | \$65.00       |               |
| ICON Eclipse                                                                                                    |                   | Travel Mileage         | 25             | \$12.75       |               |
| Logoff                                                                                                    |                   | Out of Court/Appellate | 3.15           | \$204.75      |               |
|                                                                                                    |                   |                        | Total Billed:  | \$282.50      |               |
| Appointment                                                                                                    |                   |                        |                |               |               |
| Work With Counsel                                                                                                    | Counsel Options   | Return to Itemiza      | ation Submit   | Invoice       |               |
| Payment Approval                                                                                                    |                   |                        |                |               |               |
| Reports                                                                                                    |                   |                        |                |               |               |
| FSD Reports                                                                                                    |                   |                        |                |               |               |
| Court Locations                                                                                                    |                   |                        |                |               |               |
| 3.6                                                                                                    |                   |                        |                |               |               |

Screen after hitting submit.

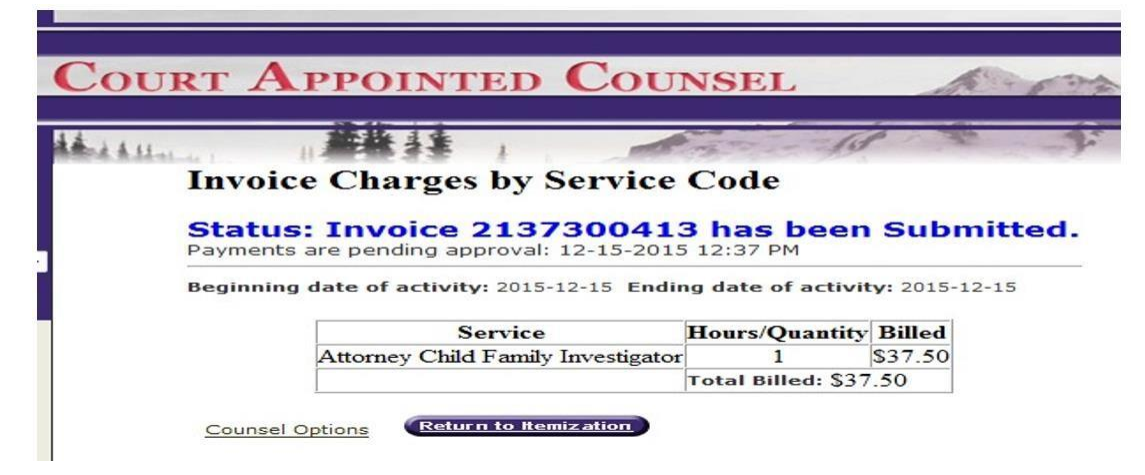

# **Editing Hourly Invoices**

You can edit your own invoice before the point at which you click "Submit Invoice". After that, no edit functions are available to you. Please reach out to the local court CAC approver if you would like adjustments made after submitting the invoice \*\*\*Note: <u>We are only able to revise quantities</u>. We <u>cannot</u> add or <u>delete entries or change Service Types or Service Sub Types or dates to an invoice that has been submitted.</u> <u>These kinds of changes would necessitate us denying the entire invoice, and requesting a new/corrected invoice be submitted\*\*\*</u>

#### **Reports**

There are several report options available. Please experiment with these reports and email us with any questions at <u>CACpayments@judicial.state.co.us</u>

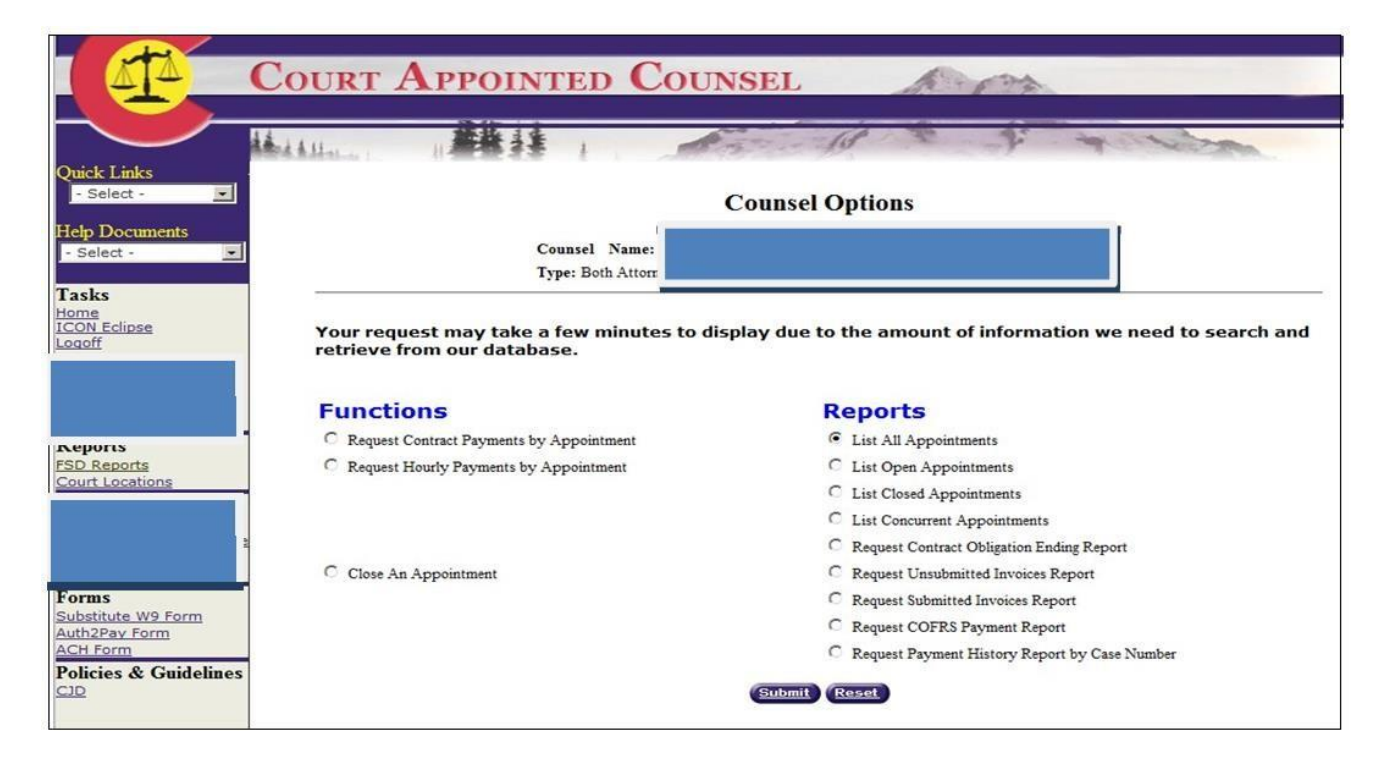

**List All Appointments** – Shows all <u>open and closed hourly/contract appointments</u> (once a case is closed and you have received your final payment, please email <u>CACpayments@judicial.state.co.us</u> the case number, district, and name of respondent to request appointment be closed).

List Open Appointments – Shows all <u>open hourly/contract appointments</u>.

List Closed Appointments – Shows all hourly/contract appointments that have been closed.

**List Concurrent Appointments** - Shows appointments that are set up as concurrent status – you will only see the primary/original appointments in your hourly/contract payments request so this report is helpful to decipher what secondary/concurrent cases are set up as you will be unable to access them for billing.

**Request Contract Obligation Ending Report** – Mental Health Contract Flat Fee appointments expire in 2 years from the date of appointment; Truancy Contract Flat Fee appointments expire in 1 year from the date of appointment. This report will show the appointments' contractual periods that are nearing expiration or have expired depending on the date parameters you enter into the date fields of the report.

**Request Unsubmitted Invoices Report** – Shows all invoices that have not been submitted to the court for payment.

**Request Submitted Invoices Report** – Shows all invoices that have been submitted and are awaiting court approval.

**Request COFRS Payment Report** –Shows what invoices have been submitted to COFRS/State Controller's Office for check or EFT processing based on dates entered into the submission parameters. COFRS receives the invoice after the final approval is submitted at which point a voucher number is assigned.

**Request Payment History Report by Case Number** – This report will allow you to view all billing and itemizations, adjustments, credits, payments on a specific case.

### **Frequently Asked Questions**

- 1. The appointment is not showing in my appointment screen?
  - Contact the local court.
- 2. The invoice will not let me bill from the start of the case?
  - Verify the appointment start date listed on your appointment. The system will not let you enter activity prior to that date. If the date is incorrect, contact the local court to have them update your appointment start date.
- 3. When I enter an invoice item, the amount is showing as \$0?
  - This is most common in CFI appointments and it happens when the percentage of state paid costs is removed from the appointment screen. Please contact the local court <u>prior to submitting any</u> <u>invoice activity on this case</u> to have them update the appointment to reflect a state paid percentage.
- 4. How do I bill CAC for a private/state paid split CFI case?
  - If the Judge orders the payment for a CFI to be a split between state paid and private paid, the court staff will enter that in the system when they create the appointment. So, the system is already programmed to bill the state for the portion of the case that is state paid. Since a CFI is appointed to a case and not a specific party in a case, the CFI must submit 100% of their time and activity on the case into the CAC system. The system will modify the hourly amount based on the portion of the case that is state paid. In a 50% state paid case, if an hour of time is billed, the invoice will reflect a payment for thirty minutes, since only 50% of the time is state paid. The CFI is responsible for billing the private paid party for the other 50% of the case.
  - If you have any issues with the system splitting the state paid portion correctly, contact the court to verify that the appointment was set up correctly.
- 5. Billing questions: How much have I billed on a case, why was my payment not the same amount as my invoice total, what invoices were included on the check I received, etc.?
  - For any billing, invoice, or case history records, please reference the "Reports" section in your appointment screen. There are several different reports that can be utilized to help you navigate through many of your billing questions.
  - If you are unable to resolve your questions by reviewing these reports, contact the local court for assistance.

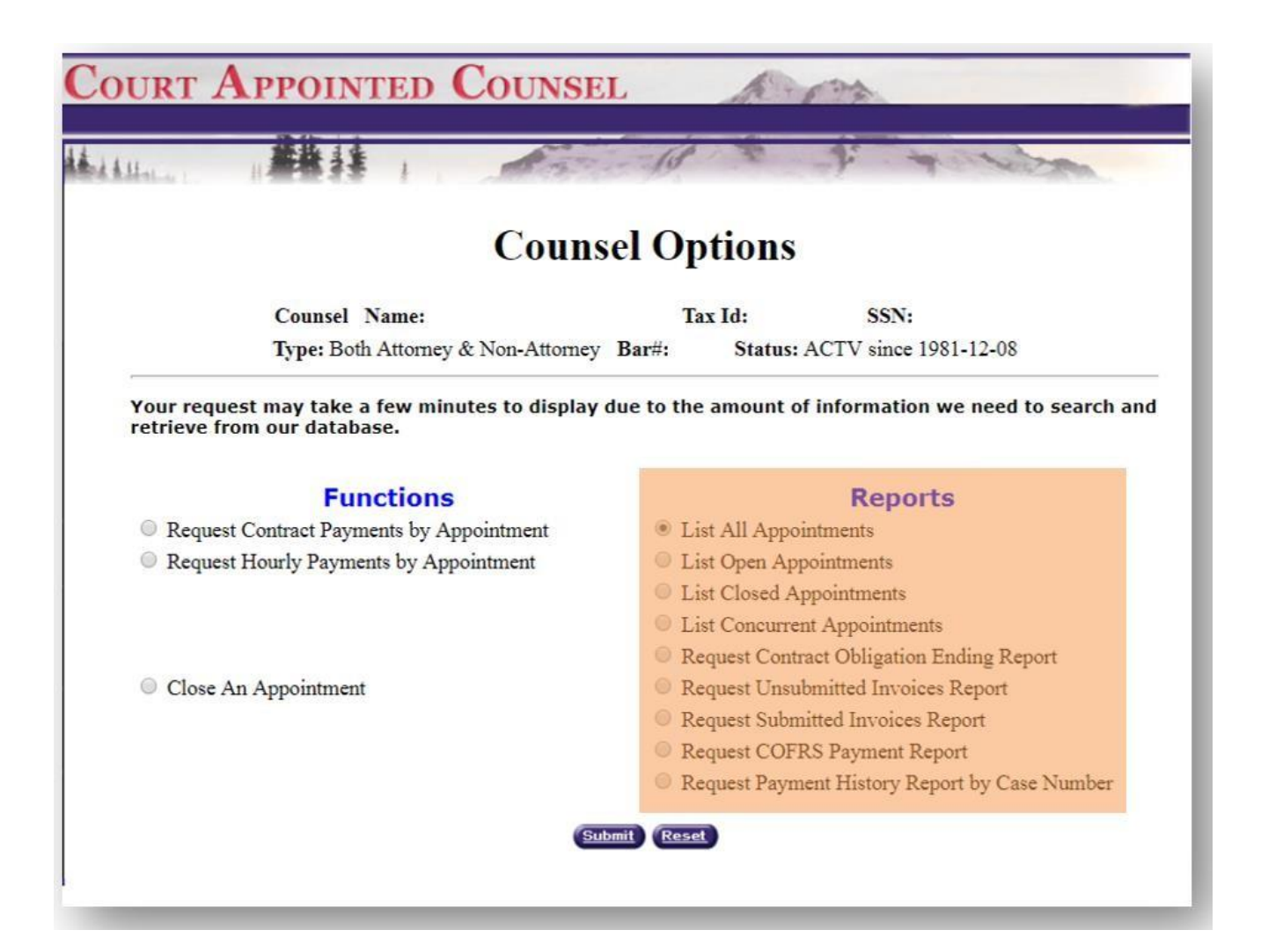

- 6. How do I change an appointment from contract to hourly?
  - Reach out to <u>CACpayments@judicial.state.co.us</u>.
- 7. I changed my address and firm, who do I contact?
  - Email <u>CACpayments@judicial.state.co.us</u> an updated W-9.
- 8. If I have entered activity into the CAC system, but have not yet submitted it, what report would I look at to find my unsubmitted activity?
  - The Unsubmitted Invoices report.
- 9. How can I find where my invoice is in the approval process?
  - Look at one of the following reports "Unsubmitted Invoice Report", "Submitted Invoices Report", "COFRS Payment Report" or the "Payment History Report by Case Number".
- 10. If the CAC system does not accept a payment item as expected, what should I do?
  - Usually, this means that there is a problem with one of three things all relating to the dates:
  - a. Look at the numbering format used in <u>all</u> the dates, as the format has to be <u>MM/DD/YYYY</u>.
  - b. The invoice begin and/or end date starts before the appointment/start date.

- c. The "Dates of Service" are not within the invoice begin and invoice end dates.
- 11. Can I charge each case the full mileage and travel time when working multiple cases during the same trip?
  - No, travel mileage and travel time needs to be split out amongst multiple court/client/research trips in a single day (e.g., on 1/15/15, you traveled 30 miles to a client conference for case 15JV123 and then traveled 15 miles from the conference to the court for a hearing on case 14MH13 and from there 15 miles to the DA's office for case 13CR25 for a total of 60 miles and 1.2 travel time hours you would bill 20 travel miles per case number and .40 travel time hours per case number for 1/15/15).
- 12. How can I change my submitted bill?
  - Email the local court to have quantities adjusted, or to have the incorrect invoice denied so that you may submit a corrected one.
- 13. If I am billing for more than one appointee, will my login process be any different than those that are not billing for more than one appointee?
  - Yes, you will have an "intermediate" screen that asks you to select the appointee that you are billing for at that time. To change the appointee without logging off, select "Counsel Selections" from the left-header.
- 14. When entering a request for your initial contract payment, what date should you enter at the "Payment Service Date"?
  - Enter the date of your appointment. Furthermore, when entering for any subsequent contract payments, you will need to enter the date of the associated filing (Short term certification, long term certification, and/or extensions to either of those).
- 15. When I obtain a signed/approved order for excess fees, who do I direct it to so that my maximum amount is increased, and my invoice is approved/processed?
  - Submit a copy of the signed order of excess fees to the court staff that approves the CAC billing.
  - Please note, you may not bill for the time it takes to draft and submit the motion of excess fees.
  - CJD 04-04 and 04-05 states that the orders should be preapproved prior to submitting an invoice that will exceed the maximum amount and that the motion must include a dollar amount you are requesting in excess.

# **Reminders:**

- \*\* If you are appointed to the same client, in the same court location and hearings/activities are being held at the same time, you need to set up these appointments as concurrent status and bill under one case (primary or originating case): Email your case numbers/district/respondent name to the local CAC court approver to have the cases combined and billed concurrently.
- \*\* If you enter billing but do not submit, the unsubmitted invoice remains until you submit or delete it but no hourly or contract payments can be processed until you submit the invoice.

You may choose to enter billing daily/weekly/monthly (build invoices) and submit at chosen later intervals but please remember there is a <u>2-month limit for contract billing</u> (your invoice submittal date must be within 2 months of your appointment or event dates) and hourly billing requires you to submit all dates of service within 6 months of the activity date.